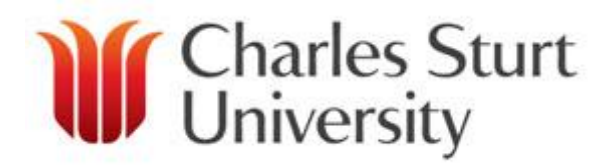

## ProMaster User Guide to "Create Expense Claim"

This allows permanent staff the ability to create an Out of Pocket (O.O.P) expense claim for goods and services paid for using their own funds for CSU related business.

## Who Do I Contact With My Questions?

For any issues with the Create Expense Claims please, in the first instance, email:

travelcard@csu.edu.au

For further information on the ProMaster system please contact:

34488 Chris Schiller 32273 Paul McLeod

<u>Please note:</u> The system is only available for permanent CSU Staff.

For casual staff, guests and students please use the paper travel authority/ order form and have this approved via the appropriate Approver.

To check who the appropriate Approver is please use the link below:

https://cms.csu.edu.au/division/finserv/staff/policies/p\_autho\_signatories

What is an Expense Claim? An expense claim is used when a staff member, for whatever reason (didn't take Visa Card, for example) has used their own funds for expenses relating to CSU business.

When would I need to use an Expense Claim? You use this link when you want to be reimbursed for an expense that has been incurred that CSU should pay for. This link is primarily for petty cash items.

If the claim is for other non related travel expenses, eg materials for building traps this is how you make yur claim back from the University to reimburse yourself.

\*To make a claim that is <u>travel related</u> you are required to use the "Create Quick Claim" button Create Quick Claim located against the linking and allocations area with the travel plans.

What information do I need before I make a claim? Before making any claim you required a tax invoice that shows an ABN Number and/or he GST component

## **Create Expense Claim**

**Step 1**; To make a claim for Out of Pocket expenses click on the "Create Expense Claim" on your ProMaster Home page

| -                                   |                                                                                                    |                                |                          |
|-------------------------------------|----------------------------------------------------------------------------------------------------|--------------------------------|--------------------------|
| Home Expenses                       |                                                                                                    | uthorities Profiles Document C |                          |
| Christine Schiller   Account Holder |                                                                                                    |                                | Charles Sturt University |
| 🕥 Outstanding Tasks                 | <br>Wilew Actions                                                                                           |                                |                          |
| 17 Review Travel                    | Image: Create Purchase Resistion (PR)         Image: Create Expense Claim         Image: Create Travel Plan |                                |                          |

You are presented with the "Expense Header" screen.

| Christine Schiller | Enterprise Controller                                        |                                 |               |             |         |  |
|--------------------|--------------------------------------------------------------|---------------------------------|---------------|-------------|---------|--|
|                    |                                                              |                                 |               |             |         |  |
|                    |                                                              | Expense                         | Header        |             |         |  |
| Purpose            |                                                              |                                 | ~             |             |         |  |
| <b>a</b>           | Waiting Accounthold                                          | ler                             |               |             |         |  |
|                    |                                                              | Item D                          | etails        |             |         |  |
| Line No Dat        | e* Merchant*                                                 | Descri                          | ption T       | ax Receipt? | Delete? |  |
| 1 01-02-2          | 012                                                          |                                 |               |             |         |  |
| Expense Type*      | Currency*         Rate*           AUD         1.00         0 | Price* Tax Code* Invoi .0000000 | ce No. Net T  | ax Gross    |         |  |
| Fund               | Org Account                                                  | Program                         |               |             |         |  |
| A102 63            | 41                                                           | 0000                            |               |             |         |  |
|                    |                                                              |                                 |               | Total       | 0.00    |  |
|                    |                                                              | Add Item Save as Dr             | aft Submit Ca | ncel        |         |  |

**Step 2**; Complete the relevant details, as required, to validate the expense that you are claiming.

The required information is as follows;

*Purpose*: A brief description of the expense and reason for the claim.

## Date: Will default to the current date, do not change this.

*Merchant*: Type the name of the merchant (provider of the service).

Description: Brief description of the type of service (e.g. Taxi Sydney).

**Expense Type**: Choose from the list on the right hand side (ensure it is a relevant expense type for the claim) **Note**: Food/Meals are not a Consumable expense type. For any clarification on expense type(s) please contact Ph34488

*Currency*: Default to AUD. For Overseas Claims please refer to the Travel Office *Rate*: Defaults to 1.000, <u>do not change.</u>

*Price*: Enter the value of your claim, including GST (if applicable)

*Tax Code*: Defaults to GST, if you DO NOT have a Tax Invoice/ Receipt you should change this to NOGST unless your claim is under \$82.50 (inc GST)

Invoice Number: optional

*Fund, Org, Account, Program*: Ensure that the correct codes are entered including any Program code

| If you have a tax<br>invoice/receipt<br>please tick this<br>box                                                                                                    | If at any time you<br>make a mistake<br>and need to<br>re-start please click<br>on the "Delete" box                                                                                                    |
|----------------------------------------------------------------------------------------------------|----------------------------------------------------------------------------------------------------|
| Expense Header Purpose Taxi fare from the airfport Trip 15 Waiting Accountholder Item Details                                                                                                    | Expense Typ<br>Please enter part of the Expense T<br>Description<br>Search                                                                                                    |
| Line No       Date*       Merchant*       Description       Tax Receipt?       Detect?         1       01-02-2012       Yellowcabs       Taxi       Image: Contract of the second second s | Type       De         BOOKS       Books         BOOKS - RESEARCH FUN       Books         CATERING       Ca         CATERING OFF CAMPUS       Ca         CLEANING       Cle         CONFERENCE       Co         COURIERS       Ot         COURIERS       Co         DEPENDANT CHILD CARE       De |

**Step 3**: "Submit" if you wish this to be processed or "Save as Draft" if you wish to save the claim and return to this at a later time.

The Add Item Button Add Item allows you to do multiple claims on the one screen, ensuring that you have one item per line item.

If the Claim relates to a Travel Plan then "Save as Draft" will allow you to attach this claim to your Plan through the 'Allocation' process (refer to the Allocation User Guide)

**Step 4**: After submission you are required to attach the tax invoice(s)/ receipt(s) for substantiation of the claim and for CSU to correctly claim the GST tax Credits.

| 9      | PROMA          | STER        | Expense Details |            |             |            |                |                | P Quick     | Links 🚺 Help | X Logott |            |                 |            |
|--------|----------------|-------------|-----------------|------------|-------------|------------|----------------|----------------|-------------|--------------|----------|------------|-----------------|------------|
|        |                | Home        | Expenses        | Transact   | ions        | Travel     | Reports        | Authorities    | Profiles    |              | Docume   | nt Control |                 |            |
| Paul N | IcLeod   Acco  | ount Holder |                 |            |             |            |                |                |             |              |          |            | Charles Sturt   | University |
|        |                |             |                 | _          |             | Ex         | pense Header   |                |             |              |          |            | _               |            |
| Accou  | nt Type        |             | 🔳 Claim         | Purchase   | Date        | 19-09-2011 | Reference Id   | X000000        | 00000002885 | 5            |          |            |                 |            |
| Expen  | se Group       |             | General         |            |             |            | Date Created   | 19-09-20       | 11          |              |          |            |                 |            |
| Amour  | it.            |             | AUD 32.00       |            |             |            | Account Holde  | r Paul McLe    | eod         |              |          |            |                 |            |
| Purpos | æ              |             | Taxi from the   | e Airport  |             |            | Supervisor     | Christine      | Schiller    |              | Stat     | is 📈 🗤     | aiting Approval |            |
| Docum  | ant Control N  | mbor        |                 | Files Att  | ched        | 0          |                |                |             |              |          |            | along Approval  |            |
| Docum  | Chi Cond of He | amber       |                 | Theo Area  | ichicu      | Ŭ.         | Item Details   |                |             |              |          |            |                 |            |
|        | Line N         | ۹           |                 | Date       |             | м          | erchant        |                | De          | scription    |          |            | Tax Rec         | eipt?      |
|        | 1              |             |                 | 19-09-2011 |             | Ye         | llowcabs       |                |             | Taxi         |          |            | No              |            |
|        | Expense Ty     | pe          | Currency        | Rate       | Quantity    | Price      | Tax Code       | Invoic         | e No.       | Net          | Tax      | Gross      |                 |            |
|        | TRAVEL-DOME:   | STIC        | AUD             | 1          | 1.000       | 32.000     | GST            |                |             | 29.09        | 2.91     | 32.00      |                 |            |
| Fund   | Org            | Account     | Program         |            |             |            |                | _              |             |              |          |            |                 |            |
| A 102  | 248            | 450         | 0000            |            |             | <hr/>      |                |                |             |              |          |            |                 |            |
|        |                |             |                 | Reve       | rse Expense | Create Ex  | kpense Attachn | nents Go to Ho | ome Page    |              |          |            |                 |            |
|        |                |             |                 | $\sim$     |             |            |                |                |             |              |          |            |                 |            |

You also have the opportunity to check what you have entered and reverse the claim for any adjustments, if necessary. If you click on the "Reverse Expense" Button it will take you back to the previous screen.

Click Attachments to attach the relevant tax invoice/receipts to the claim.

A: Click on Browse and select the pathway for the folder where the tax invoice(s) have been scanned too. Select the correct tax invoice for the expense, double click to attach.

B: Complete the Description Box - "Tax Invoice, Receipts for traps etc"

**C:** Click on "Update Changes"

**D:** Cancel (Exit)

| Maste                                          | R                     | File Attachme                            | ents                                                  | ? Help                   |
|------------------------------------------------|-----------------------|------------------------------------------|-------------------------------------------------------|--------------------------|
| Paul McLeod   Account Ho                       | lder                  |                                          |                                                       | Charles Sturt University |
|                                                |                       | Expense Heade                            | er .                                                  |                          |
| Account Type<br>Expense Group<br>Purchase Date | General<br>19-09-2011 | Reference Id<br>Account Holder<br>Status | x00000000000028855<br>Paul McLeod<br>Waiting Approval |                          |
| Amount                                         | AUD 32.00             | Files Attached                           |                                                       |                          |
|                                                |                       | Files to Upload                          |                                                       |                          |
| Description                                    |                       |                                          | File                                                  | owse                     |
|                                                |                       | Update Changes                           | Cancel                                                |                          |

The claim is now located in the "Waiting Approval" workflow. Once approved, the claim will move to "Private Remittance" for Finance to check and then to "Waiting GL Post" to process in to your EFT account.

Payments are posted on a daily basis. There is no association with salary and wages payments.

This will be the same account that your normal CSU salary is paid to.

There is no email alert and it is the responsibility of the staff member to check their bank account to verify the funds have been paid. Should a request be made to instigate a "Bank Trace" then a fee may be charged for this service.